# Du bon usage du moteur de recherche ROME – RIASEC

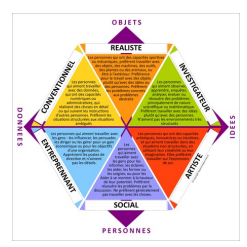

Si vous avez téléchargé ce document depuis une autre source, assurez-vous d'avoir la dernière version en visitant la page d'origine : <u>télécharger le mode d'emploi</u>

RIASEC est l'acronyme du modèle des intérêts professionnels proposé par John Holland. Pour en savoir plus sur les intérêts professionnels, vous pouvez télécharger cette fiche : <u>télécharger</u>

Après avoir identifié votre profil RIASEC avec un questionnaire (<u>RIASEC Flash 2</u> par exemple), vous allez pouvoir « *trouver des pistes de métiers diversifiées* ». En effet, John Holland a posé, dans son modèle, le principe de « congruence ». Le concept de congruence vient expliquer la relation qui existe entre une personne et son environnement professionnel. Plus la congruence est forte et plus la personne apprécie les activités professionnelles qu'elles exerce. Pour opérationnaliser cette congruence, Holland propose d'attribuer des codes RIASEC à la fois aux personnes et aux environnements de travail. Ainsi, plus le métier est proche, en terme de lettre RIASEC, du profil de la personne et plus la personne appréciera ce métier. Holland explique que la propriété de congruence a des effets importants sur la stabilité du projet professionnel et la satisfaction dans le métier exercé.

Ici, la liste des métiers utilisée pour cette démarche est donnée par le ROME V4.0, le répertoire opérationnel des métiers et des emplois. En effet, depuis 2012, ce référentiel intégre la codification RIASEC au niveau de chaque fiche métier mais également au niveau des compétences qui composent la fiche métier. La présence de cette codification à ces 2 niveaux permet donc une recherche de fiches métiers ou de compétences en fonction des codes RIASEC.

Il convient donc maintenant, de rechercher des environnements professionnels qui sont congruents avec votre profil RIASEC. Pour cela vous pouvez utiliser le moteur de recherche ROME – RIASEC qui se trouve à cette adresse : <u>url</u>

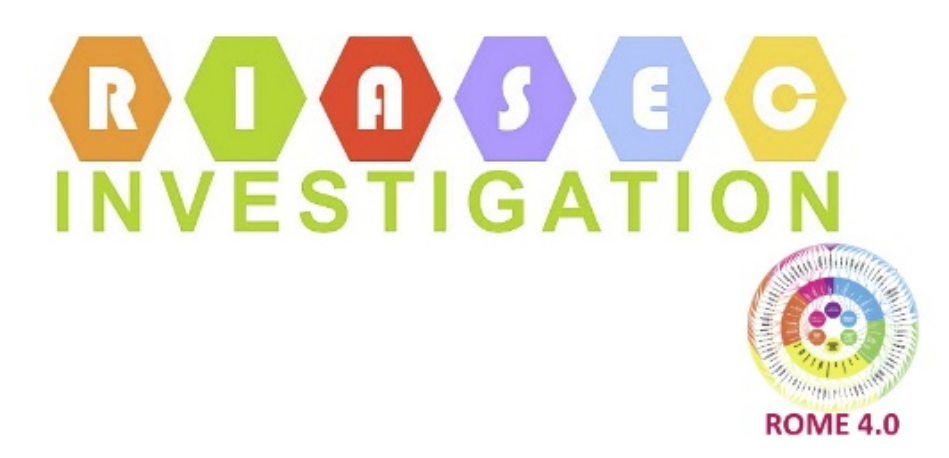

#### Nouveauté depuis le 03/08/2024 :

Le moteur de recherche intègre désormais un 3ieme mode de recherche. Il s'agit du mode de recherche qui se rapproche le plus de la démarche d'orientation éducative préconisée par J. Holland dans la documentation et l'instrumentation qu'il mettait à disposition.

Le moteur de recherche propose 3 modes de recherche différents :

- 1. Contenu ROME V4.0 en fonction du profil RIASEC (vert) : recherche stricte, mêmes lettres et même ordre des lettres, dans 3 types de contenus du ROME :
  - a. Fiches métier
  - b. Compétences
  - c. Macro-Compétences
- 2. RIASEC pour les compétences d'un code ROME V4 (bleu)
- 3. Méthode J. Holland : recherche sur la combinaison des 3 premières lettres (violine)

| Contenus ROME V4 en fonction du profil RIASEC                                              |  |  |  |  |  |
|--------------------------------------------------------------------------------------------|--|--|--|--|--|
| RIASEC majeur: OR OI OA OS OE OC<br>RIASEC mineur: OR OI OA OS OE OC Otous                 |  |  |  |  |  |
| <b>Type de recherche :</b><br>Fiches métier O Compétences O Macro-Compétences              |  |  |  |  |  |
| Rechercher annuler                                                                         |  |  |  |  |  |
| RIASEC pour les compétences d'un code ROME V4                                              |  |  |  |  |  |
| A1101 🗸                                                                                    |  |  |  |  |  |
| Rechercher<br>Méthode J. Holland : recherche sur la combinaison des 3 premières<br>lettres |  |  |  |  |  |
| RIASEC 1: OR OI OA OS OE OC<br>RIASEC 2: OR OI OA OS OE OC<br>RIASEC 3: OR OI OA OS OE OC  |  |  |  |  |  |
| Rechercher annuler                                                                         |  |  |  |  |  |
|                                                                                            |  |  |  |  |  |

Version du ROME utilisée : N.56 - 24 juin 2024 - ROME (cf Open DATA de Pôle emploi) -> Contact

Accueil

La page d'accueil du moteur de recherche ROME - RIASEC

# **1** Trois modes de recherche

#### **1.1 Contenus ROME V4 : mode vert**

Dans ce mode de recherche, la correspondance est stricte. C'est à dire que le moteur va retourner les résultats d'une recherche exacte sur les deux lettres « Majeur » et « mineur » en respectant également l'ordre des lettres. La recherche propose 3 boutons d'option pour 3 nature de résultat : « Fiches métier », « Compétences » ou « Macro-Compétences ».

En procédant de la sorte, l'utilisateur se situe dans une démarche de « matching » relativement strict qui ne laisse que peu de marge de manœuvre à la réflexion sur d'autres contenus proches qui pourraient éventuellement attirer son attention. Ce mode de recherche est celui qui se rapproche le plus de l'adéquationnisme.

Toutefois, si la découverte du profil RIASEC s'est faite au cours d'un accompagnement de type « EPCR » avec un professionnel de l'accompagnement, ce mode permet de cibler les contenus qui correspondent le mieux avec les RIASEC Majeur et mineur dans lequel l'utilisateur se retrouve le mieux.

### **1.2 RIASEC pour les compétences d'un code : mode bleu**

Comme expliqué dans la méthode ascendante ci-dessous (au 2.3 du paragraphe 2), une fiche ROME est dotée d'un code RIASEC global. Ce code RIASEC est le résultat d'un algorithme de pondération des compétences qui composent cette fiche. En effet, toutes les compétences d'un métier, ne sont pas de même nature RIASEC. Le code RIASEC de la fiche correspond donc aux 2 lettres les plus présentes dans la fiche et pondérées selon leur nombre d'apparition en majeur et/ou en mineur.

Ce mode de recherche permet d'afficher toutes les compétences, avec leur codes RIASEC, pour une fiche du code ROME V4.0 désignée par son code. Il peut être utilisé lorsque l'utilisateur souhaite explorer le contenu d'un métier et décider s'il se retrouve, ou pas, dans l'exercice de l'ensemble des activités d'un métier.

### **1.3** Méthode J. Holland : mode violine

Comme l'expliquent Vrignaud et Bernaud (2005), quand J. Holland a proposé son modèle RIASEC, il a diffusé toute une instrumentation : répertoire métier, questionnaire, test, auto-positionnement, etc ... Toute cette documentation était réunie sous le vocable de SDS : Self-Directed Search. Comme le font remarquer, à juste titre, ces auteurs, la SDS est bien plus qu'un simple questionnaire d'intérêts, il s'agit plutôt d'une démarche d'orientation éducative que le consultant peut mobiliser en toute autonomie. Holland préconise alors, à l'utilisateur, de s'engager dans un travail d'exploration des métiers correspondant à toutes les combinaisons possibles des 3 premières lettres de son profil.

Ce mode de recherche correspond à cette préconisation de J. Holland. Il permet d'afficher tous les codes ROME, et leurs libellés, correspondants à toutes les combinaisons des 3 lettres sélectionnées : « RIASEC 1 », « RIASEC 2 » et « RIASEC 3 ». Ce mode de recherche permet à l'utilisateur de ne pas se sentir « enfermé dans une case » en explorant tout un univers de métiers qui pourraient lui correspondre.

# 2 Trouver des pistes de métiers diversifiées : mode d'emploi

La première lettre de votre profil est appelé « RIASEC majeur » et la seconde lettre « RIASEC mineur ». Par exemple si votre profil est « Is » alors le RIASEC majeur est I pour Investigateur et le RIASEC mineur est S pour social.

Le moteur de recherche ROME – RIASEC a pour objectif de trouver des pistes de métiers qui correspondent à votre profil d'intérêt. Pour atteindre cet objectif, 2 démarches sont possibles :

- méthode ascendante : des activités (compétences) vers les métiers
- méthode descendante : des métiers vers les activités (compétences)

La démarche ascendante consiste à trouver un grand nombre d'activités professionnelles. Ensuite, il s'agira de réduire la liste pour aller progressivement vers un nombre limité de métiers (du plus grand vers le plus petit).

La démarche descendante consiste à lister des métiers. Ensuite il s'agira d'explorer le contenu de ces métiers en termes d'activités qui les composent (du plus petit vers le plus grand).

# 3 Méthode ascendante

# 3.1 Étape 1

Il s'agit de lancer une requête pour afficher des compétences professionnelles qui correspondent à votre profil RIASEC. Pour cela, vous sélectionnez le RIASEC Majeur (la lettre qui est en premier dans votre profil)

et le RIASEC mineur (la lettre en second dans votre profil). Puis vous sélectionnez « **Compétences** » dans le « Type de recherche ». Dans cet exemple, la personne a un profil Sc.

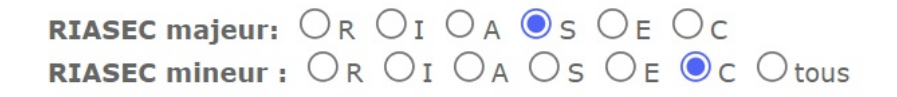

#### Type de recherche :

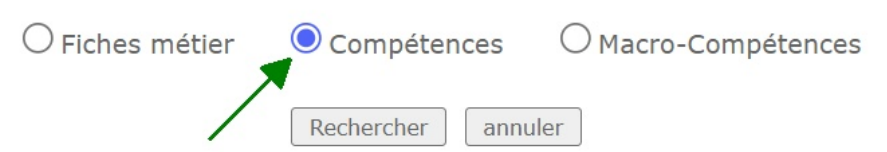

Le clic sur le bouton « rechercher » va afficher toutes les activités professionnelles du ROME qui portent le code RIASEC correspondant à la recherche. Dans notre exemple, la recherche affiche 63 compétences professionnelles codées Sc. Ces 63 compétences professionnelles sont situées dans différentes fiches ROME.

|           | RIA    | SEC majeur : <b>S</b> RIASEC mi                                                    | ineur : c                                   | Recherche : Compétence                                   | es           |              |
|-----------|--------|------------------------------------------------------------------------------------|---------------------------------------------|----------------------------------------------------------|--------------|--------------|
|           | RIASEC | Contenu ROME (nombre : 63)                                                         |                                             |                                                          | PDF          | Comp.        |
|           | S - c  | Informer le public sur la pratique de<br>d'organisation des séances -> <u>G120</u> | e la discipline sporti<br>1 <u>4</u>        | ve et les modalités                                      | <u>G1204</u> | <u>Comp.</u> |
|           | S - c  | Sélectionner les produits touristique<br>présenter les caractéristiques (centr     | es selon la demande<br>res d'intérêt, forma | e du client et lui en<br>lités, tarifs,) -> <u>E1107</u> | <u>E1107</u> | <u>Comp.</u> |
|           | S - c  | Accueillir, orienter et renseigner un                                              | client -> <u>A1501</u>                      |                                                          | <u>A1501</u> | <u>Comp.</u> |
|           | S - c  | Conseiller et orienter les clients dan                                             | s leurs démarches                           | -> <u>B1803</u>                                          | <u>B1803</u> | <u>Comp.</u> |
|           | S - c  | Informer et assister les usagers du<br>-> <u>I1202</u>                             | réseau routier en c                         | as de pannes, d'accidents                                | <u>I1202</u> | <u>Comp.</u> |
|           | S - c  | Réceptionner les éléments médico-t<br>patient en vue de l'intervention -> <u>J</u> | echniques et en inf<br>1 <u>1303</u>        | former le praticien, le                                  | <u>J1303</u> | <u>Comp.</u> |
| $\square$ | S - C  | Préparer et donner une prescription                                                | médicale à l'enfan                          | t -> 11.304                                              | 11304        | Comp.        |

#### 3.2 Étape 2

Il s'agit maintenant de prendre connaissance de ces activités et de cocher celles que vous souhaitez retenir.

| <ul> <li>Image: A start of the start of the start of</li></ul> | S - c | Organiser et mettre en oeuvre des activités périscolaires (foyer socio-éducatif, clubs,) -> $\underline{G1202}$                                 | <u>G1202</u> | <u>Comp.</u> |
|----------------------------------------------------------------------------------------------------|-------|----------------------------------------------------------------------------------------------------|--------------|--------------|
|                                                                                                    | S - c | Préparer et organiser la mise en place d'évènement pédagogique (concours de dessin, sorties éducatives, séjours linguistiques,) -> <u>K2107</u> | <u>K2107</u> | <u>Comp.</u> |
|                                                                                                    | S - c | Observer l'état de santé psychique et physique de la personne accompagnée -> $\underline{K1203}$                                                | <u>K1203</u> | <u>Comp.</u> |
|                                                                                                    | S - c | Assurer les relations entre salariés et managers -> F1202                                                                                       | <u>F1202</u> | <u>Comp.</u> |
| <ul> <li>Image: A start of the start of the start of</li></ul> | S - c | Déployer des outils de Gestion prévisionnelle des Emplois et des Compétences (GPEC) -> $\underline{\rm M1502}$                                  | <u>M1502</u> | <u>Comp.</u> |
|                                                                                                    | S - c | Assister le client dans la réception de chantier -> F1102                                                                                       | <u>F1102</u> | <u>Comp.</u> |
|                                                                                                    | S - c | Organiser des réunions et des visites de chantier -> F1201                                                                                      | <u>F1201</u> | <u>Comp.</u> |
|                                                                                                    | S - c | Accueillir en face à face -> <u>A1501</u>                                                                                                    | <u>A1501</u> | <u>Comp.</u> |
| <ul> <li>Image: A start of the start of the start of</li></ul> | S - c | Conseiller des entreprises -> <u>K1502</u>                                                                                                    | <u>K1502</u> | <u>Comp.</u> |
|                                                                                                    | S - c | Concevoir des modules de formation -> <u>K2101</u>                                                                                              | <u>K2101</u> | <u>Comp.</u> |

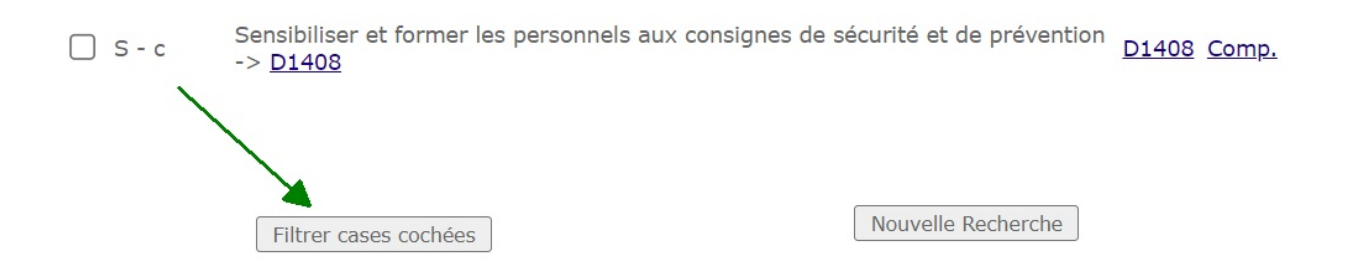

Le clic sur le bouton « Filtrer cases cochées », en bas de page, permet de limiter l'affichage à l'écran des seules activités retenues.

### 3.3 Étape 3

La liste des activités est maintenant limitée à celles qui vous intéressent. Il s'agit alors d'explorer les autres compétences de la fiche ROME dans laquelle se trouve la compétence que vous avez retenu. Pour cela, il convient de cliquer sur le « Comp. » qui se trouve à droite du code ROME :

|        | RIASEC majeur : S |                                                | RIASEC mineur : C                               | Recherche : Compo     | étences            |
|--------|-------------------|------------------------------------------------|-------------------------------------------------|-----------------------|--------------------|
|        | RIASEC            | Contenu ROME (nom                              | ore : 3)                                        |                       | PDF                |
|        | S - C             | Organiser et mettre er<br>éducatif, clubs,) -> | n oeuvre des activités périsc<br><u>G1202</u>   | olaires (foyer socio- | G1202 Comp.        |
|        | S - C             | Déployer des outils de<br>Compétences (GPEC)   | Gestion prévisionnelle des B<br>-> <u>M1502</u> | Emplois et des        | <u>M1502 Comp.</u> |
| $\Box$ | S - C             | Conseiller des entrepr                         | ises -> <u>K1502</u>                            |                       | K1502 Comp.        |

Dans cet exemple, la personne va consulter l'ensemble des compétences de la fiche M1502 qui contient l'activité « *Déployer des outils de Gestion prévisionnelle des Emplois et des Compétences (GPEC)* ». Pour cela, vous cliquez sur le lien « Comp. » situé tout à droite pour consulter la liste des compétences de la fiche.

**Note** : les 2 liens « J1303 » situés à la fin de l'intitulé de la compétence et dans la colonne « PDF » ouvrent la page des fiches métier en ligne sur le site de France Travail, ou la version PDF, mais celles-ci ne contiennent pas les codes RIASEC.

**Nouveauté depuis le 15/05/2023 :** dans l'entête de la fiche compétences, on retrouve maintenant les pondérations des 6 lettres RIASEC qui expliquent le codage RIASEC générique de la fiche ROME. Quand une lettre apparaît en Majeur, sa pondération est de 3. Quand la lettre apparaît en mineur, sa pondération est de 0,5

|      |           | D1505 - Personnel de caisse<br>Pond. PVrignaud -> C:28.50 - R:15.00 - E:9.50 - S:4.50 - A:0.50 - I:0.00 | C - r         |    |
|------|-----------|----------------------------------------------------------------------------------------------------|---------------|----|
|      | Id.       | Compétences (18)                                                                                        | RIASEC        |    |
| Exem | ple : da  | ans la fiche ROME D1505, C apparaît 9 fois en majeur et 3 fois en mineur. La p                          | ondération de | С, |
| pour | la totali | ité de la fiche ROME D1505, est donc (9 x 3) + (3 x 0,5) = 28,50                                        |               |    |

#### M1502 - Développement des ressources humaines

| Id. | Compétences (51)                                                                                    | RIASEC |
|-----|----------------------------------------------------------------------------------------------------|--------|
|     |                                                                                                    |        |
|     | Collaboration, Management, Social, Soin (53 %)                                                      |        |
|     | * Management                                                                                        | _      |
| 1.  | Animer, coordonner une équipe                                                                       | E -    |
|     | * Gestion des Ressources Humaines                                                                   |        |
| 2.  | Analyser les besoins de l'entreprise en formation, en recrutement et en mobilité<br>professionnelle | S - e  |
| 3.  | Analyser un poste et mettre en évidence le besoin en recrutement                                    | C - i  |
| 4.  | Réaliser des entretiens de recrutement                                                              | E-s    |
| 5.  | Gérer les carrières                                                                                 | S -    |
| 6.  | Déployer des outils de Gestion prévisionnelle des Emplois et des Compétences (GPEC)                 | S - c  |
| 7.  | Mettre en place un plan de développement des compétences, de formations                             | I - e  |
| 8.  | Établir une grille de rémunération                                                                  | C -    |
| 9.  | Réaliser des opérations de sourcing                                                                 | I - s  |
| 10. | Organiser une bourse de l'emploi interne                                                            | S -    |
| 11. | Mettre en place une politique de diversité                                                          | S - c  |
| 12. | Préconiser des mesures salariales, promotionnelles                                                  | E -    |
| 13. | Concevoir des référentiels d'emplois et de compétences                                              | C - i  |
| 14. | Sélectionner des candidats pour un poste                                                            | E-s    |
| 15. | Recruter et intégrer une personne                                                                   | E -    |
| 16. | Gérer la mobilité et les parcours professionnels                                                    | E -    |
| 17. | Concevoir et piloter une politique de gestion des ressources humaines                               | E -    |
| 18. | Aménager un poste et les conditions de travail                                                      | C-e    |
| 19. | Veiller à maintenir un climat social favorable                                                      | E -    |
|     | * Conseil, Transmission                                                                             |        |
| 20. | Coacher des salariés                                                                                | S -    |
| 21. | Concevoir des référentiels de formations                                                            | C-s    |
|     |                                                                                                    |        |

On retrouve bien l'activité professionnelle « *Déployer des outils de Gestion prévisionnelle des Emplois et des Compétences (GPEC)* » (ligne 6) qui est codée Sc. Il s'agit maintenant de prendre connaissance des autres activités professionnelles qui composent ce métier.

Un métier est toujours composé de plusieurs activités. L'idéal serait que 100 % des activités qui composent le métier vous plaisent. C'est à dire que 100 % des activités portent le même code RIASEC que votre profil (ici S - c). Mais ce n'est jamais le cas. Même si l'on aime énormément un métier, il y a toujours une, voire plusieurs activités qui sont moins intéressantes que d'autres, selon nos intérêts. Dans le cas d'un choix d'évolution professionnelle, il convient d'analyser toutes les compétences qui composent un métier et de retenir les fiches métiers pour lesquels, globalement, il y a une majorité d'activités qui vous plaisent.

En analysant de cette manière l'ensemble des compétences de la fiche M1502, on se rend compte que beaucoup de compétences contiennent du S (12 x en Maj et 5 x en min) et beaucoup de C (16 x en Maj et 6 x en min)

Mais cette fiche contient également beaucoup de compétences en E (15 x en Maj et 5 x en min). Effectivement le code global de cette fiche est Ec. C'est un autre indice qui peut vous aider à décider si vous conservez, ou pas cette fiche pour votre projet d'évolution professionnelle. Dans cet exemple le profil de la personne est Sc, il ne contient pas de E. La congruence est donc faible avec cette fiche.

On va répéter cette exploration (étape 3) pour l'ensemble des métiers (fiche ROME) que l'on a retenu à l'étape 2. A la fin de cette exploration, vous devriez avoir une liste de fiches ROME. Ces fiches constituent les pistes d'évolution professionnelle qui pourraient vous convenir.

# 4 Méthode descendante

### 4.1 Étape 1

Il s'agit de lancer une requête pour afficher des fiches ROME qui correspondent à votre profil RIASEC. Pour cela, vous sélectionnez le RIASEC Majeur (la lettre qui est en premier dans votre profil) et le RIASEC mineur (la lettre en second dans votre profil). Puis vous sélectionnez « **Fiches métier** » dans le « Type de recherche ». Dans cet exemple, la personne a un profil Re.

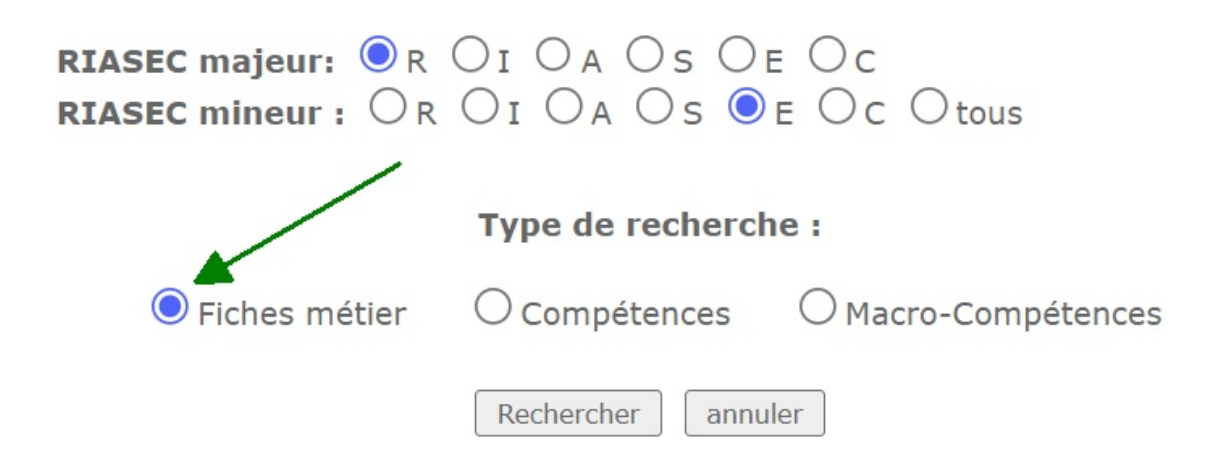

Le clic sur le bouton « rechercher » va afficher toutes les fiches du répertoire ROME qui portent le code RIASEC correspondant à la recherche. Dans notre exemple, la recherche retourne 27 fiches codées Re. La fiche ROME et son code correspondent au système de dépôt des offres d'emploi. Nous avons donc un lien vers le site de diffusion des offres d'emploi disponibles pour chaque fiche. C'est une information supplémentaire pour aider à faire son choix

**Nouveauté depuis le 28/02/2021 :** le moteur de recherche utilise maintenant les données de l'enquête « Besoins de main d'oeuvre » (BMO). Il s'agit d'une enquête réalisée chaque année auprès de plus de 2 millions d'entreprises en France. Le questionnaire qui est envoyé aux recruteurs a pour objectif de recueillir leurs projets de recrutement à venir et les caractéristiques de ces projets (type de métier, nombre de poste, estimation de la difficulté à recruter, etc ...). Toutes les données récoltées permettent de calculer plusieurs indices pour chaque métier.

Le moteur de recherche ROME RIASEC utilise 3 indices de BMO :

- indice de **tension** : estimation de la difficulté à trouver des candidats par le recruteur. Quand le métier est « en tension », le marché de l'emploi est qualifié de favorable aux candidats pour ce métier

- indice de **durabilité** : calculé à partir des caractéristiques des offres d'emploi déposées depuis 2014, notamment sur les caractéristiques des contrats proposés en termes de durée (CDD, CDI, mission intérim, moins ou plus de 6 mois etc ...)

- indice de pénibilité : le niveau de pénibilité du métier (1= très peu ou pas ; 5= fort niveau)
 Le moteur de recherche tague ( avec une « \* ») les métiers qui sont en tension donc favorables aux candidats, qui sont peu pénibles et qui ont un contrat de travail qui n'est pas un contrat court.

Les métiers qui ont ce petit astérisque méritent votre attention car ils correspondent à votre profil d'intérêt professionnel, ils sont très recherchés par les recruteurs, ils ne sont pas pénibles et ils offrent des contrats longs.

|       |                                                                         |            | <u>a empioi</u>                  |                    |
|-------|-------------------------------------------------------------------------|------------|----------------------------------|--------------------|
| S - c | G1201 - Accompagnement de voyages, d'activités culturelles ou sportives |            | <u>Offres</u><br>d'emploi        | <u>G1201</u> Comp. |
| S - c | G1203 - Animation de loisirs auprès d'enfants ou d'adolescents          |            | <u>Offres</u><br>d'emploi        | G1203 Comp.        |
| S - c | K1102 - Aide aux bénéficiaires d'une mesure de protection               | <u>BMO</u> | <u>Offres</u><br>d'emploi        | K1102 Comp.        |
| S - c | K1201 - Action sociale *                                                | <u>BMO</u> | <u>Offres</u><br>d'emploi        | K1201 Comp.        |
| S - c | K1204 - Médiation sociale et facilitation de la vie en société *        | <u>BMO</u> | <u>Offres</u><br>d'emploi        | K1204 Comp.        |
| S - c | K1205 - Information sociale *                                           | <u>BMO</u> | <u>Offres</u><br>d'emploi        | K1205 Comp.        |
| S - c | K1305 - Intervention sociale et familiale                               |            | <u>Offres</u><br><u>d'emploi</u> | K1305 Comp.        |
| □ S-c | K2104 - Éducation et surveillance au sein d'établissements              |            | Offres                           | K2104 Comp.        |

Pour chaque métier vous pouvez cliquer sur l'intitulé (fiche ROME en ligne), sur « Offres d'emploi » (les offres d'emploi pour ce métier) sur le code ROME tout à droite (fiche ROME en PDF) et lorsqu'il est tagué avec l'astérisque vous avez le lien « BMO » pour la page de l'enquête BMO (Besoin de main d'oeuvre) pour ce métier

| F      | RIASEC majeur : <b>R</b>      | RIASEC mineur : e                   | Recherche : Fi | ches                      |              |              |
|--------|-------------------------------|-------------------------------------|----------------|---------------------------|--------------|--------------|
| RIASEC | Contenu ROME (27)             |                                     | BMO            | Offres<br>d'emploi        | PDF          | Comp.        |
| R-e    | D1101 - Boucherie             |                                     |                | <u>Offres</u><br>d'emploi | <u>D1101</u> | <u>Comp.</u> |
| R - e  | <u>D1102 - Boulangerie</u>    | - viennoiserie                      |                | <u>Offres</u><br>d'emploi | <u>D1102</u> | <u>Comp.</u> |
| R - e  | D1103 - Charcuterie -         | <u>traiteur</u>                     |                | <u>Offres</u><br>d'emploi | D1103        | <u>Comp.</u> |
| R - e  | <u>D1104 - Pâtisserie, co</u> | onfiserie, chocolaterie et glacerie |                | <u>Offres</u><br>d'emploi | <u>D1104</u> | <u>Comp.</u> |
| R - e  | <u>D1105 - Poissonnerie</u>   |                                     |                | <u>Offres</u><br>d'emploi | <u>D1105</u> | <u>Comp.</u> |
| R - e  | F1101 - Architecture          | <u>du BTP et du paysage *</u>       | BMO            | <u>Offres</u><br>d'emploi | <u>F1101</u> | <u>Comp.</u> |
| R - e  | F1402 - Extraction so         | lide                                |                | <u>Offres</u><br>d'emploi | <u>F1402</u> | <u>Comp.</u> |
| R - e  | <u>F1501 - Montage de s</u>   | tructures et de charpentes bois *   | <u>BMO</u>     | <u>Offres</u><br>d'emploi | <u>F1501</u> | <u>Comp.</u> |
| R - e  | <u>F1502 - Montage de s</u>   | tructures métalliques *             | BMO            | <u>Offres</u><br>d'emploi | <u>F1502</u> | <u>Comp.</u> |

Le répertoire ROME V4 est composée de 609 fiches (MàJ de juin 2024). Par ailleurs, il y a 30 combinaisons possibles de couples de lettres RIASEC majeur et mineur. Notons également que le nombre de fiches ROME n'est pas homogène sur les 6 dimensions RIASEC. Il existe donc des couples de RIASEC majeur et mineur qui retournent un faible nombre de fiches. C'est le cas, par exemple du couple Is

|         | RIASEC majeur : I           | RIASEC mineur : s              | Recherche : Fi        | ches                             |              |              |
|---------|-----------------------------|--------------------------------|-----------------------|----------------------------------|--------------|--------------|
| RIAS    | C Contenu ROME (5)          |                                | BMC                   | Offres<br>d'emploi               | PDF          | Comp.        |
| 🗌 I - s | <u> J1102 - Médecine gé</u> | néraliste et spécialisée       |                       | <u>Offres</u><br><u>d'emploi</u> | <u>J1102</u> | <u>Comp.</u> |
| 🗌 I - s | J1103 - Médecine de         | ntaire                         |                       | <u>Offres</u><br><u>d'emploi</u> | <u>J1103</u> | <u>Comp.</u> |
| 🗌 I - s | <u> J1202 - Pharmacie</u>   |                                |                       | <u>Offres</u><br><u>d'emploi</u> | <u>J1202</u> | <u>Comp.</u> |
| 🗌 I - s | J1303 - Assistance m        | nédico-technique               |                       | <u>Offres</u><br><u>d'emploi</u> | <u>J1303</u> | <u>Comp.</u> |
| 🗌 I - s | <u> J1306 - Imagerie mé</u> | dicale                         |                       | <u>Offres</u><br><u>d'emploi</u> | <u>J1306</u> | <u>Comp.</u> |
|         | * : données BMO 202         | 22 -> métier en tension + fail | ole pénibilité + bonn | e durabilité (                   | de contr     | rat          |
|         |                             |                                | Nouvelle Per          | harcha                           |              |              |

Lorsque ce cas de figure se produit, 4 solutions se présentent :

Filtrer cases cochées

- 1. faire son choix dans la liste proposée même si celle-ci est très restreinte
- 2. passer à la méthode ascendante (avec environ 6000 activités, ce cas de figure n'existe pas)

Elargir la recherche

- 3. passer à la recherche « méthode Holland » (mode violine) : en testant les combinaisons des 3 premières lettres, la recherche est plus large
- 4. élargir la recherche de fiches : conserver la 1ere lettre et élargir aux 5 autres lettres pour le mineur

Lorsque le nombre de fiches est faible, un bouton supplémentaire apparaît. Ce bouton permet d'élargir la recherche. Pour cela, une nouvelle recherche est lancée en conservant le RIASEC majeur mais en lui associant tous les RIASEC mineurs. Dans notre exemple, la liste est alors élargie à 30 fiches ROME.

| R      | IASEC majeur : I RIASEC mineur : tous Recherc                                      | he : F     | iches                            |                           |
|--------|------------------------------------------------------------------------------------|------------|----------------------------------|---------------------------|
| RIASEC | Contenu ROME (30)                                                                  | BMO        | Offres<br>d'emploi               | PDF Comp.                 |
| I - c  | <u> A1303 - Ingénierie en agriculture et environnement naturel *</u>               | <u>BMO</u> | <u>Offres</u><br>d'emploi        | A1303 Comp.               |
| I - c  | <u>K2402 - Recherche en sciences de l'univers, de la matière et du vivant</u>      |            | <u>Offres</u><br><u>d'emploi</u> | K2402 Comp.               |
| I - c  | M1401 - Conduite d'enquêtes                                                        |            | <u>Offres</u><br><u>d'emploi</u> | <u>M1401</u> Comp.        |
| I - c  | J1201 - Biologie médicale                                                          |            | <u>Offres</u><br><u>d'emploi</u> | <u>J1201</u> <u>Comp.</u> |
| I - c  | M1403 - Études et prospectives socio-économiques *                                 | <u>BMO</u> | <u>Offres</u><br>d'emploi        | <u>M1403</u> Comp.        |
| I - c  | M1801 - Administration de systèmes d'information *                                 | <u>BMO</u> | <u>Offres</u><br>d'emploi        | M1801 Comp.               |
| I - c  | M1802 - Expertise et support en systèmes d'information *                           | BMO        | <u>Offres</u><br>d'emploi        | <u>M1802</u> <u>Comp.</u> |
| I - c  | <u>M1806 - Conseil et maîtrise d'ouvrage en systèmes</u><br><u>d'information *</u> | <u>BMO</u> | <u>Offres</u><br>d'emploi        | <u>M1806</u> <u>Comp.</u> |
|        |                                                                                    |            | 044                              |                           |

### 4.2 Étape 2

Il s'agit maintenant de prendre connaissance de l'intitulé des fiches ROME puis d'explorer le contenu des fiches pour décider de celles qui seront conservées, ou pas. Pour cela, il suffit de cliquer sur l'intitulé de la fiche ROME pour l'ouvrir dans une autre fenêtre afin de conserver le résultat de la recherche. Vous pouvez, bien entendu, explorer exhaustivement toutes les fiches. Mais si d'emblée, certains intitulés vous rebutent, il n'est pas nécessaire de les explorer.

Cliquons par exemple sur la fiche intitulée « F1602 - Électricité bâtiment ». La fiche s'ouvre comme sur la capture d'écran suivante :

#### Électricité bâtiment

#### Masquer les intitulés d'emplois

- Chef d'équipe électricien
  Électricien / Électricienne bâtiment
- tertiaire
   Électricien / Électricienne d'équipement
- Électricien / Électricienne d'équipement domestique
- Électricien / Électricienne de chantier
- Électricien / Électricienne du bâtiment
  Électricien / Électricienne
- photovoltaïque
- Électricien / Électricienne tertiaire
- Électrotechnicien / Électrotechnicienne d'installation
- Enseigniste

- Monteur électricien / Monteuse électricienne
- Technicien / Technicienne de pose de compteurs électriques

#### Présentation du métier

Tout ce que vous avez toujours voulu savoir sur ce métier

- Réalise des travaux d'installation et de mise en service des équipements électriques dans des bâtiments à usage domestique, tertiaire et industriel selon les règles de sécurité.
- Peut câbler et raccorder des installations très basse tension (téléphonie, informatique, alarmes, ...).
- Peut effectuer des travaux de dépannage et de maintenance.

Comment accéder à ce métier ?

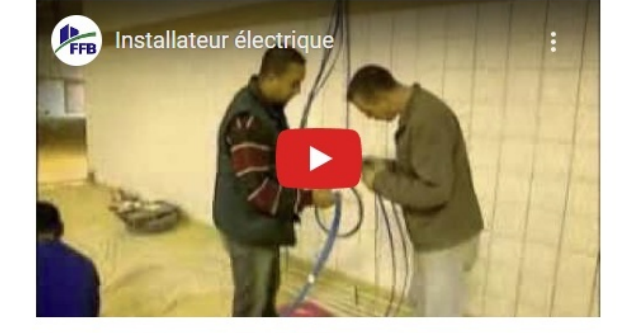

L'exploration des différentes rubriques de l'onglet « Présentation du métier » (*Présentation, compétences, contextes de travail, pour aller plus loin, etc ...* ) permet de se faire une idée générale de la fiche et des métiers qui la composent.

A ce stade, si vous le souhaitez pour étayer votre choix, vous pouvez explorer le nombre d'offres d'emploi disponibles pour cette fiche ROME.

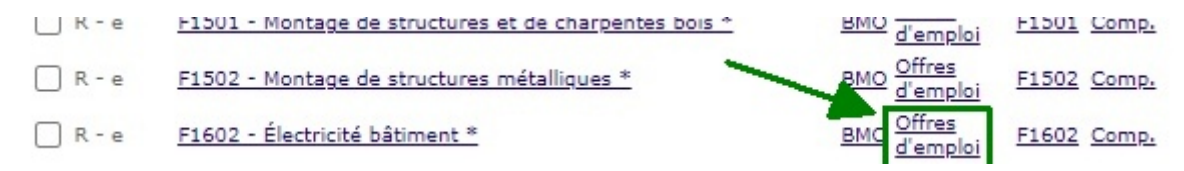

Ensuite, vous revenez sur la liste des fiches ROME du résultat et vous cochez cette fiche si vous décidez de la conserver ou vous ne la cochez pas dans le cas contraire.

| 🗸 R - e | F1501 - Montage de structures et de charpentes bois $*$                       | <u>BMO</u> <u>Offres</u><br><u>d'emploi</u> | F1501 Comp.        |
|---------|-------------------------------------------------------------------------------|---------------------------------------------|--------------------|
| 🗌 R - e | F1502 - Montage de structures métalliques *                                   | <u>BMO</u> <u>Offres</u><br><u>d'emploi</u> | F1502 Comp.        |
| 🗹 R - e | F1602 - Électricité bâtiment *                                                | <u>BMO</u> <u>Offres</u><br><u>d'emploi</u> | F1602 Comp.        |
| 🗌 R - e | <u>F1603 - Installation d'équipements sanitaires et thermiques *</u>          | <u>BMO</u> <u>Offres</u><br><u>d'emploi</u> | F1603 Comp.        |
| 🗌 R - e | F1611 - Réalisation et restauration de façades *                              | <u>BMO</u> <u>Offres</u><br><u>d'emploi</u> | <u>F1611</u> Comp. |
| 🗌 R - e | F1701 - Construction en béton                                                 | <u>Offres</u><br><u>d'emploi</u>            | <u>F1701</u> Comp. |
| 🗌 R - e | F1702 - Construction de routes et voies                                       | <u>Offres</u><br><u>d'emploi</u>            | F1702 Comp.        |
| 🗌 R - e | F1703 - Maçonnerie *                                                          | <u>BMO</u> <u>Offres</u><br><u>d'emploi</u> | F1703 Comp.        |
| 🗹 R - e | H2501 - Encadrement de production de matériel électrique et<br>électronique * | <u>BMO</u> <u>Offres</u><br><u>d'emploi</u> | H2501 Comp.        |
| 🗌 R - e | H2502 - Management et ingénierie de production *                              | <u>BMO</u> <u>Offres</u><br><u>d'emploi</u> | H2502 Comp.        |

On va répéter cette exploration des fiches ROME pour l'ensemble des résultats de la recherche.

#### 4.3 Étape 3

Pour toutes les fiches ROME que vous avez retenues (cochées), vous allez maintenant explorer les compétences professionnelles qui la composent. Pour cela vous cliquez sur le lien « comp »

| F      | RIASEC majeur : R                                | RIASEC mineur : E               | Recherch   | ne: | Fiches                    |       |       |              |
|--------|--------------------------------------------------|---------------------------------|------------|-----|---------------------------|-------|-------|--------------|
| RIASEC | Contenu ROME (3)                                 |                                 | В          | МО  | Offres<br>d'emploi        |       | PDF   |              |
| R - E  | <u>F1501 - Montage de struc</u>                  | tures et de charpentes bois *   | B          | MO  | <u>Offres</u><br>d'emploi |       | F1501 | <u>Comp.</u> |
| R - E  | <u>F1602 - Électricité bâtime</u>                | <u>nt *</u>                     | B          | MO  | <u>Offres</u><br>d'emploi |       | F1602 | <u>Comp.</u> |
| R - E  | <u>H2501 - Encadrement de<br/>électronique *</u> | production de matériel électric | que et B   | MO  | <u>Offres</u><br>d'emploi | /     | H2501 | <u>Comp.</u> |
|        | * : données BMO 2022 -> contrat                  | métier en tension + faible pé   | nibilité + | bor | nne durabil               | ité d | е     |              |

La page, avec la liste des compétences de la fiche F1602, va s'ouvrir dans une autre fenêtre. Vous pouvez alors prendre connaissance des compétences professionnelles de cette fiche avec le code RIASEC propre à chaque compétence (colonne de droite).

#### F1602 - Électricité bâtiment

| Id. | Compétences (57)                                                                              | RIASEC |  |  |
|-----|-----------------------------------------------------------------------------------------------|--------|--|--|
|     |                                                                                               |        |  |  |
|     | Collaboration, Management, Social, Soin (7 %)                                                 |        |  |  |
|     | * Collaboration                                                                               |        |  |  |
| 1.  | Prendre une décision et l'expliquer                                                           | E -    |  |  |
| 2.  | Travailler en réseau                                                                          | S - e  |  |  |
|     | * Management                                                                                  |        |  |  |
| 3.  | Animer, coordonner une équipe                                                                 |        |  |  |
|     | * Conseil, Transmission                                                                       |        |  |  |
| 4.  | Transmettre une technique, un savoir-faire                                                    | S - r  |  |  |
|     |                                                                                               |        |  |  |
|     | Communication, Création, Innovation, Nouvelles technologies (16 %)                            |        |  |  |
|     | * Communication, Multimédia                                                                   |        |  |  |
| 5.  | Communiquer à l'oral en milieu professionnel                                                  | E - a  |  |  |
| 6.  | Transmettre de l'information                                                                  | E - c  |  |  |
|     | * Traitement de l'information et des données                                                  |        |  |  |
| 7.  | Renseigner, mettre à jour une documentation technique                                         | I - c  |  |  |
| 8.  | Utiliser des logiciels spécifiques                                                            | R - i  |  |  |
| 9.  | Analyser une situation et produire un diagnostic                                              | I -    |  |  |
|     | * Recherche, Innovation                                                                       |        |  |  |
| 10. | Réaliser une veille technique ou technologique pour anticiper les évolutions                  | I -    |  |  |
| 11. | Analyser, résoudre un problème courant ou complexe                                            | I -    |  |  |
|     | * Nouvelles technologies                                                                      |        |  |  |
| 12. | Réaliser et paramétrer une installation domotique connectée                                   | I - c  |  |  |
| 13. | Réaliser le recettage d'une installation informatique, d'une installation domotique connectée | I - c  |  |  |
|     |                                                                                               |        |  |  |

Production, Construction, Qualité, Logistique (63 %)

Vous pouvez alors décider si l'ensemble des activités professionnelles de cette fiche vous convient, ou pas. Comme dans la méthode ascendante, il est fort probable qu'il y ait des activités qui vous plaisent et d'autres pas. C'est souvent le cas dans un métier. Il n'est pas nécessaire que 100 % des activités vous plaisent. Quand une majorité d'activités vous convient, alors vous pouvez considérer que c'est une piste d'évolution professionnelle potentielle.

Vous allez ensuite répéter cette étape 3 pour toutes les fiches que vous avez cochées à l'étape 2

# 5 Ordonner la liste des pistes professionnelles

A ce stade de vos investigations, que vous ayez suivi la méthode ascendante ou descendante, vous disposez d'une liste de pistes d'évolution professionnelle sous forme d'intitulé de fiche ROME. Dans ces fiches ROME, vous allez chercher à la rubrique « Appellations métier » les intitulés des métiers que vous souhaitez retenir.

Pour notre exemple, les fiches F1501, F1602 et H2501 on été retenues. Dans ces fiches, voici les 5 appellations métiers que la personne a sélectionnées :

- 1. Monteur / Monteuse de chalets en bois
- 2. Poseur / Poseuse de charpentes traditionnelles
- 3. Électricien / Électricienne du bâtiment
- 4. Enseigniste
- 5. Animateur / Animatrice de ligne de fabrication électronique

Il s'agit maintenant d'ordonner cette liste. Pour cela, 2 méthodes peuvent être utilisées : l'évaluation critérée ou la comparaison deux-à-deux systématique (triangle de Kramig).

### 5.1 Évaluation critérée

Il s'agit de définir les critères qui sont importants de votre point de vue. Ces critères vous sont donc tout à fait personnels. Par exemple voici quelques critères possibles :

- la mobilité géographique : ce métier existe-t-il près de chez moi où bien devrais-je déménager ?
- la congruence avec les intérêts professionnels : est-elle totale, partielle ou éloignée ?
- les offres d'emploi : y-a-t-il beaucoup d'offres d'emploi pour ce métier ?
- la dimension familiale : quid des enfants, du conjoint, des finances, de la maison, etc ... ?
- le salaire : quels sont les salaires moyens pour ce métier ?
- les conditions de travail : travail de nuit, le week-end, déplacements professionnels, etc ... ?
- la formation : est-il nécessaire de suivre une formation pour accéder à ce métier ?
- etc ...

Il s'agit maintenant de dessiner un tableau dans lequel on va retrouver les métiers et les critères.

| Critères/Métiers         | Monteur de<br>chalets en bois | Poseur de<br>charpentes<br>traditionnelles | Électricien du<br>bâtiment | Enseigniste | Animateur de ligne<br>de fabrication<br>électronique |
|--------------------------|-------------------------------|--------------------------------------------|----------------------------|-------------|------------------------------------------------------|
| mobilité<br>géographique |                               |                                            |                            |             |                                                      |
| offres d'emploi          |                               |                                            |                            |             |                                                      |
| famille                  |                               |                                            |                            |             |                                                      |
| conditions de<br>travail |                               |                                            |                            |             |                                                      |

Il s'agit ensuite d'évaluer, pour chaque métier, le niveau de satisfaction de vos critères de choix :

- 2 si le métier remplit tout à fait le critère tel que vous l'avez définit
- 1 si le métier ne le remplit que partiellement
- 0 si le critère n'est pas satisfait par le métier

Ensuite, il suffit de faire le total pour chaque métier (en colonne). Puis de les classer par ordre décroissant de ce total.

| Critères                 | Monteur de<br>chalets en bois | Poseur de<br>charpentes<br>traditionnelles | Électricien du<br>bâtiment | Enseigniste | Animateur de ligne<br>de fabrication<br>électronique |
|--------------------------|-------------------------------|--------------------------------------------|----------------------------|-------------|------------------------------------------------------|
| mobilité<br>géographique | 0                             | 2                                          | 0                          | 1           | 0                                                    |
| offres d'emploi          | 2                             | 2                                          | 2                          | 0           | 0                                                    |
| famille                  | 1                             | 1                                          | 0                          | 0           | 0                                                    |
| conditions de<br>travail | 1                             | 1                                          | 0                          | 2           | 0                                                    |
| Total                    | 4                             | 6                                          | 2                          | 3           | 0                                                    |
| Classement               | 2                             | 1                                          | 4                          | 3           | 5                                                    |

Les pistes d'évolution professionnelle sont maintenant listées et priorisées par ordre décroissant de préférence. Dans notre exemple, la personne va mettre en œuvre son projet d'évolution professionnelle

vers le métier de « Poseur de charpentes traditionnelles ». Et si elle rencontre des difficultés avec cette piste, elle pourra envisager le métier qui se situe en 2ieme position « Monteur de chalet en bois »

# 5.2 Comparaison deux-à-deux systématique ou la technique dite « du triangle de Kramig »

Reprenons les 5 métiers de l'exemple : Monteur / Monteuse de chalets en bois, Poseur / Poseuse de charpentes traditionnelles, Électricien / Électricienne du bâtiment, Enseigniste et Animateur / Animatrice de ligne de fabrication électronique.

Les métiers sont listés sur 5 lignes. En face des 5 métiers, nous allons dessiner le triangle de Kramig comme sur le schéma ci-dessous.

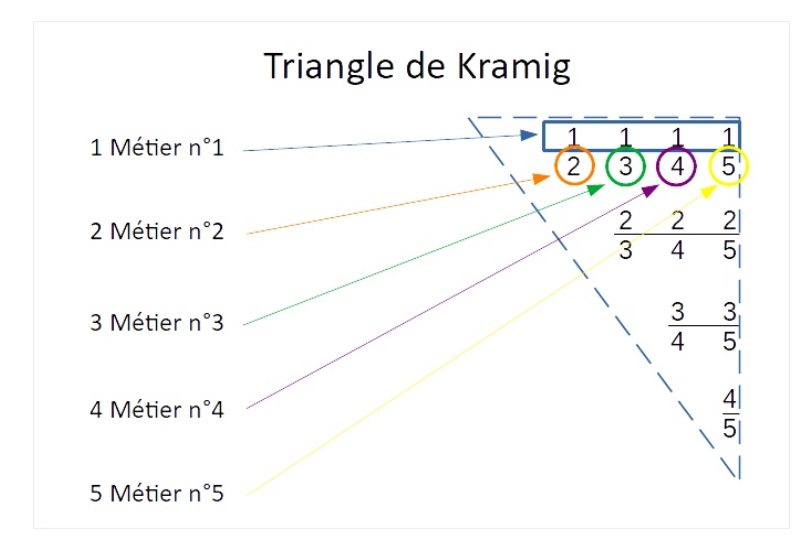

Les chiffres dans le triangle correspondent aux métiers. Le triangle de Kramig représente l'exhaustivité des comparaisons deux-à-deux des métiers. Il faut considérer les couples en lecture verticale : 1 contre 2, 1 contre 3, 1 contre 4 et 1 contre 5 puis 2 contre 3, 2 contre 4 et 2 contre 5, etc ... la taille du triangle est fonction du nombre d'éléments. Avec 10 métiers, il serait 2 fois plus grand.

Il s'agit ensuite de considérer tous les couples et répondre à la question suivante « *Entre le métier n°X et le métier n°Y, lequel je préfère ?* ». Ensuite on va entourer le métier préféré des deux. Il faut faire cela avec tous les couples de métier.

Exemple : ligne N°1 métier « Monteur / Monteuse de chalets en bois » → Entre ce métier de monteur de chalets en bois et le métier de poseur de charpentes traditionnelles, lequel je préfère ? Réponse : poseur de charpentes traditionnelles (2)

Entre ce métier de **monteur de chalets en bois** et le métier d'**électricien du bâtiment**, lequel je préfère ? Réponse : **monteur de chalets en bois (1)** 

etc ...

| 1                                             | Monteur / Monteuse de chalets en bois                                                                                                    | $ \begin{array}{c} 1 \\ \hline 2 \\ 3 \\ \hline 4 \\ 5 \end{array} $ |
|-----------------------------------------------|----------------------------------------------------------------------------------------------------|----------------------------------------------------------------------|
| 2                                             | Poseur de charpentes traditionnelles                                                                                                    | <u>222</u><br>345                                                    |
| 3                                             | Électricien / Électricienne du bâtiment                                                                                                    | $\begin{array}{c} 3 \\ \hline 4 \\ 5 \end{array}$                    |
| 4                                             | Enseigniste                                                                                                    | 4                                                                    |
| 5                                             | Animateur / Animatrice de ligne de fabrication électronique                                                                                                    |                                                                      |
| ll res<br>- le c<br>- le c<br>- le c<br>- etc | te maintenant à compter combien de fois les métiers sont entourés.<br>hiffre 1 du métier N°1 est entouré 2 fois<br>hiffre 2 du métier N°2 est entouré 4 fois<br> |                                                                      |

| 1. | Monteur / Monteuse de chalets en bois                       | 2 |
|----|-------------------------------------------------------------|---|
| 2. | Poseur / Poseuse de charpentes traditionnelles              | 4 |
| 3. | Électricien / Électricienne du bâtiment                     | 1 |
| 4. | Enseigniste                                                 | 2 |
| 5. | Animateur / Animatrice de ligne de fabrication électronique | 1 |
|    |                                                             |   |

Récapitulatif de la priorisation

Le poseur en charpente traditionnelles est priorisé en première position, le monteur de chalet en bois en deuxième position ex-equo avec l'enseigniste, l'électricien du bâtiment en 3 ex-equo avec l'Animateur de ligne de fabrication électronique

A ce stade, vous avez trouvé des pistes d'évolution professionnelle et ces pistes d'évolution sont priorisées par ordre décroissant de vos préférences. Vous pouvez maintenant mettre en œuvre votre plan d'actions pour évoluer vers le métier que vous avez retenu.